# Guida alla compilazione della domanda di Iscrizione scolastica online per l'anno 2018/19

| 1.  | Introduzione                                   | 1  |
|-----|------------------------------------------------|----|
| 2.  | Assistenza                                     | 2  |
| З.  | Prerequisiti                                   | 2  |
| 4.  | Accesso all'area Iscrizioni online             | 3  |
| 5.  | Home page                                      | 7  |
| 6.  | Inserimento di una nuova domanda di iscrizione | 8  |
| 7.  | Scelta studente                                | 9  |
| 8.  | Dati anagrafici studente                       | 10 |
| 9.  | Scelta scuola                                  | 10 |
| 10. | Dati di iscrizione                             | 12 |
| 11. | Dati anagrafici primo responsabile richiedente | 16 |
| 12. | Dati anagrafici secondo responsabile           | 17 |
| 13. | Sezione personalizzata dalla scuola            | 19 |
| 14. | Informativa e trasmissione alla Scuola         | 21 |
| 15. | Visualizzazione/modifica domanda di iscrizione | 22 |

### 1. Introduzione

A partire dal 16 gennaio 2018 alle ore 8.00 e fino alle ore 20.00 del 6 febbraio 2018, data ultima per effettuare l'iscrizione scolastica, è possibile compilare la domanda ed inviarla alle scuole con un servizio online direttamente da casa. Il modello di domanda d'iscrizione online è composto di alcune sezioni.

Una volta indicato lo studente da iscrivere ed i suoi dati anagrafici e dopo aver scelto la scuola, attraverso una procedura guidata, vengono richieste tutte le informazioni necessarie per la compilazione della domanda: dati anagrafici dei responsabili, informazioni e preferenze circa l'utilizzo dei mezzi di trasporto, del servizio mensa, ecc..

Nella sezione "DATI AGGIUNTIVI" il sistema propone le informazioni e i quesiti che ciascuna scuola fornisce o richiede al responsabile in fase di iscrizione.

Al termine della compilazione, viene richiesta la conferma per l'invio della domanda alla scuola che riceverà immediatamente una notifica via e-mail. Una e-mail analoga verrà inviata in automatico anche all'indirizzo e-mail del richiedente (specificato nella domanda stessa) con allegata la domanda in formato pdf.

In qualunque momento è sempre possibile consultare lo stato della propria domanda mediante l'apposita funzionalità di "Domande trasmesse". La domanda trasmessa e successivamente accettata dalla scuola apparirà in stato "validata".

Una domanda è visibile unicamente dal richiedente e, prima della trasmissione, essendo in stato "bozza", può essere modificata, cancellata oppure trasmessa alla scuola accedendo alla funziona di "Compila domanda".

### 2. Assistenza

Per qualsiasi problema inerente l'accesso con la C.P.S. si prega di rivolgersi (dal lunedì al venerdì dalle 8 alle 17) al numero verde 800-228040 oppure di spedire una e-mail all'indirizzo: <u>servizionline@provincia.tn.it.</u>

Per qualsiasi problema inerente l'accesso con SPID si prega di rivolgersi (dal lunedì al venerdì dalle 9.30 alle 16) al numero 06 82888 736 oppure di spedire un messaggio al supporto online per SPID: <u>http://helpdesk.spid.gov.it/open.php</u>.

Per informazioni specifiche sulle scelte da effettuare o per altre problematiche inerenti la compilazione della domanda, si prega di contattare direttamente la scuola presso la quale si desidera iscrivere lo studente.

# 3. Prerequisiti

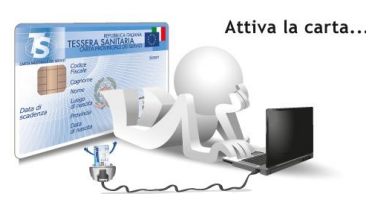

#### a) Accesso con CPS:

Il genitore/tutore che effettua la domanda di iscrizione (oppure lo studente, solo se maggiorenne) deve avere attivato la propria Carta Provinciale dei Servizi (CPS) presso uno sportello abilitato

(https://www.servizionline.provincia.tn.it/portal/server.pt/community/attiva\_la\_carta/1052/sportell i/258011).

- **Carta dei Servizi/lettore:** per computer – prevede l'utilizzo della CPS e del lettore installato <u>https://www.servizionline.provincia.tn.it/portal/server.pt/community/scarica\_il\_software/1053/</u> <u>scarica\_il\_software/252702</u>.

#### b) Accesso con SPID:

Anche quest'anno é attivo l'accesso alla compilazione delle **Domande di Iscrizione scolastica on-line** anche mediante **SPID** (http://www.spid.gov.it).

**SPID** (Sistema Pubblico di Identità Digitale) è la soluzione promossa dal governo per accedere ai servizi online di tutta la pubblica amministrazione italiana con un'**unica identità digitale**, utilizzabile da computer, tablet e smartphone.

Per ottenere le tue credenziali SPID devi essere maggiorenne.

Se hai una **Carta d'Identità Elettronica o una Carta Nazionale dei Servizi attiva** o una firma digitale, puoi completare la registrazione totalmente on line tramite un lettore di smart card da collegare al tuo computer.

Altrimenti devi avere:

- un indirizzo e-mail
- il numero di telefono del cellulare che usi normalmente
- un documento di identità valido (uno tra: carta di identità, passaporto, patente, permesso di soggiorno)\*
- Ia tua tessera sanitaria con il codice fiscale \*

\* Durante la registrazione può esser necessario fotografarli e allegarli al form che compilerai.

Inizia registrandoti sul sito di uno tra Aruba, InfoCert, Namirial, Poste Italiane, SpidItalia Register.it, Sielte o TIM. I sette soggetti (detti Identity Provider) ti offrono diverse modalità per richiedere e ottenere SPID.

Gli aggiornamenti su SPID, l'elenco dei gestori di identità SPID e la lista dei servizi erogati sono disponibili sul sito http://www.spid.gov.it.

### 4. Accesso all'area Iscrizioni online

L'accesso al portale dei servizi al cittadino è raggiungibile all'indirizzo <u>www.servizionline.provincia.tn.it</u>.

Premendo sull'immagine:

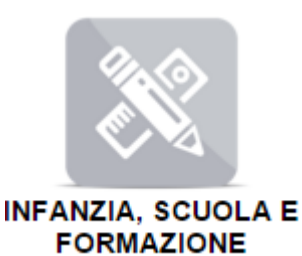

si accede al portale dei servizi al cittadino alla funzione dedicata.

Scegliere il link "Richiedi l'iscrizione di tuo figlio a scuola" per accedere direttamente al servizio.

#### SCUOLA

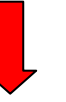

🗘 Richiedi l'iscrizione di tuo figlio a scuola Θ .

Le iscrizioni alle prime classi per l'anno scolastico 2018-2019 sono aperte a partire dal 16 gennaio 2018, dalle ore 8.00

Per accedere al servizio cliccare quindi sul link <u>'ENTRA':</u>

PORTALE DEI SERVIZI / I SERVIZI / INFANZIA, SCUOLA E FORMAZIONE / ISCRIZIONI SCOLASTICHE

#### Iscrizioni scolastiche

In Trentino puoi iscrivere online a scuola tuo figlio, o un minore sotto tua tutela, alle prime classi di ogni ordine e grado, comodamente da casa tua e agli orari a te più comodi.

Le iscrizioni alle classi prime delle istituzioni scolastiche trentine del primo e secondo ciclo (ovvero elementari, medie e superiori) per l'anno scolastico 2018-2019 si chiudono il **6 febbraio 2018, alle ore 20.00**.

Quando accedi al servizio il modulo di iscrizione risulta precompilato con i tuoi dati e quelli del minore da iscrivere: è sufficiente verificare le informazioni, inserire quelle mancanti e con un click inviare la richiesta alla scuola prescelta. Riceverai poi dalla scuola, all'indirizzo email indicato, la conferma dell'iscrizione.

In qualunque momento, puoi accedere al servizio per consultare le domande di iscrizione inviate.

Ricorda che l'iscrizione online va fatta entrando nel servizio con le credenziali SPID, il Sistema Pubblico di Identità Digitale promosso a livello nazionale, oppure con la CPS attivata di un genitore o di un responsabile maggiorenne !

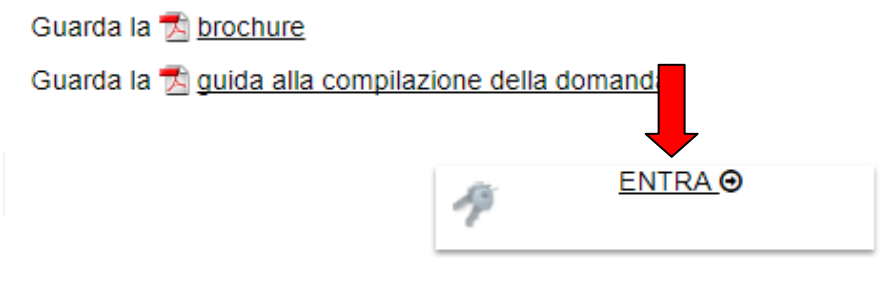

Per qualsiasi problema inerente l'accesso , consulta la sezione FAQ

\$ 800 228040 numero verde

☑ servizionline@provincia.tn.it

Per ulteriori informazioni sulla compilazione del modulo, contatta direttamente la scuola presso la quale intendi iscrivere tuo figlio.

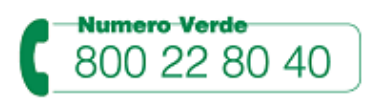

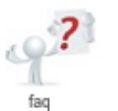

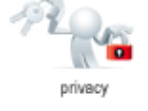

e proseguire con le fasi di autenticazione.

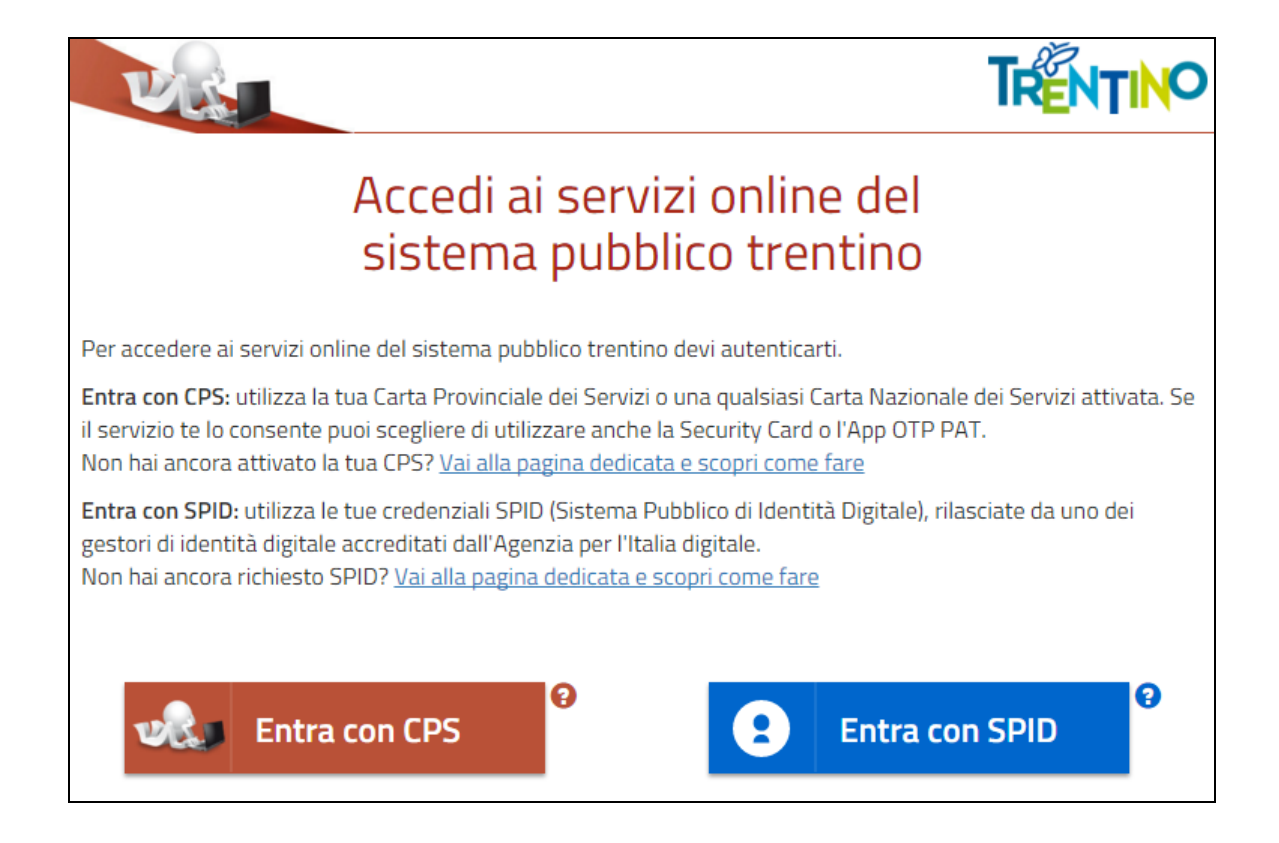

a) MODALITA' DI ACCESSO con **CPS e lettore** (solo per computer):

E' necessario inserire il PIN completo (ricorda di installare il software specifico sul computer che utilizzi altrimenti la tessera non potrà essere riconosciuta dal sistema).

| VE              | PORTALE DEI SER           | VIZI AL C                                  | ITTADINO      | PROVINCIA AUTONOM<br>DI TRENTO |
|-----------------|---------------------------|--------------------------------------------|---------------|--------------------------------|
|                 |                           | Accedi con CPS<br>inserire la carta nel le | ettore        |                                |
|                 |                           |                                            | Login         |                                |
|                 | Non hai attivato la Carta | a o non hai ese <mark>gu</mark> ito l'ir   | nstallazione? |                                |
|                 | Scopri come fare          | ~                                          |               |                                |
| CardOS API      |                           | ×                                          |               |                                |
| Inserire PIN pe | CNS.                      |                                            |               |                                |
|                 |                           |                                            |               |                                |
|                 | OK                        | Annulla                                    |               |                                |

b) MODALITA' DI ACCESSO con **SPID** (per tutti i dispositivi): Selezionare un gestore dall'elenco e proseguire nella procedura guidata appositamente predisposta per effettuare l'autenticazione ai servizi.

| 2 Entra con SPID      |
|-----------------------|
| Namirial              |
| InfoCert 🖪            |
| Poste ID spid         |
|                       |
| Spiditalia            |
| aroba.H               |
| TIM id                |
| Maggiori informazioni |
| Non hai SPID?         |
| Serve aiuto?          |

# Iscrizioni Scolastiche Online

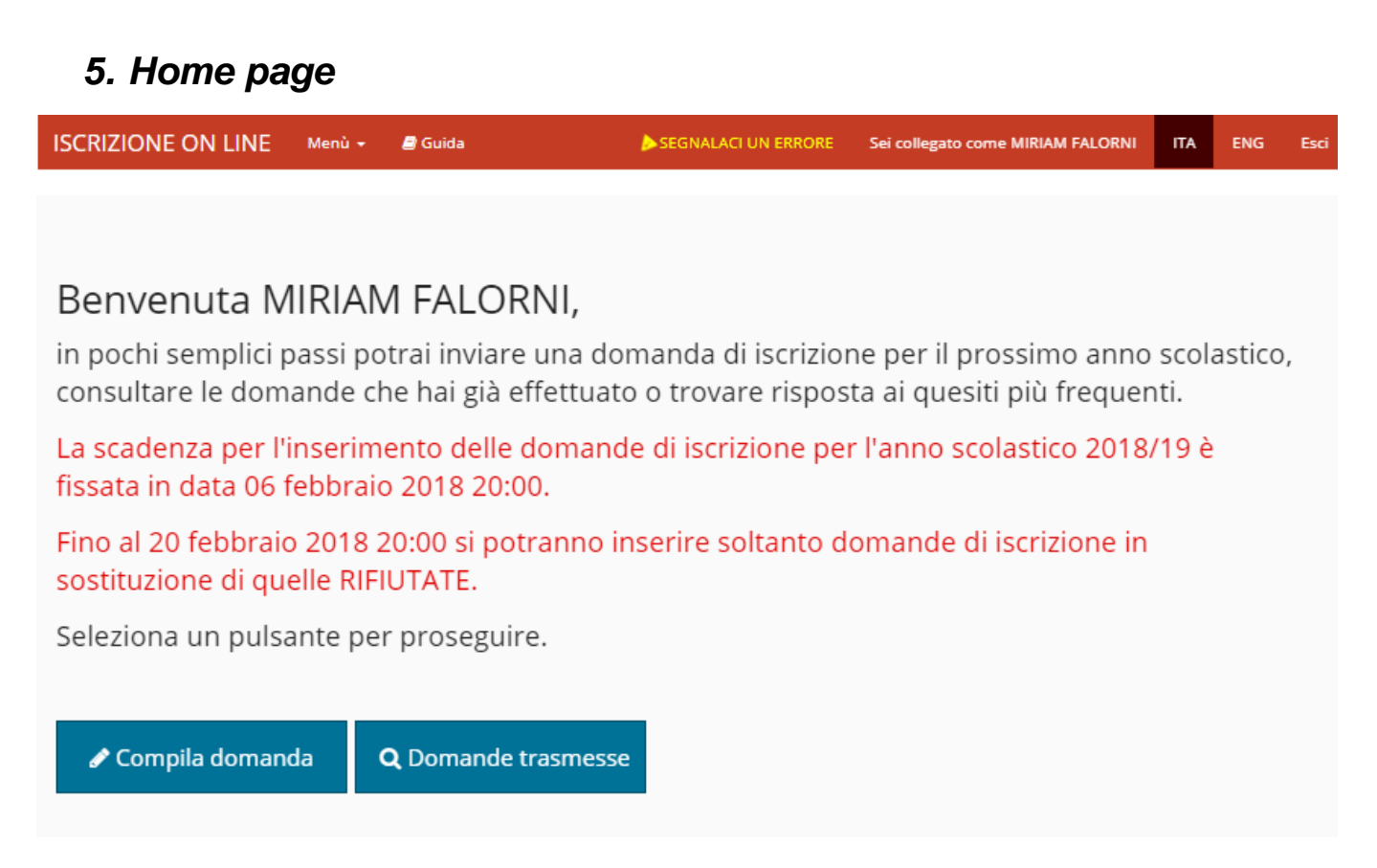

Entrati nel sistema troviamo due pulsanti che ci permettono di inserire una domanda per il prossimo anno scolastico oppure di consultare le domande già presenti in archivio, anche per gli anni scolastici precedenti.

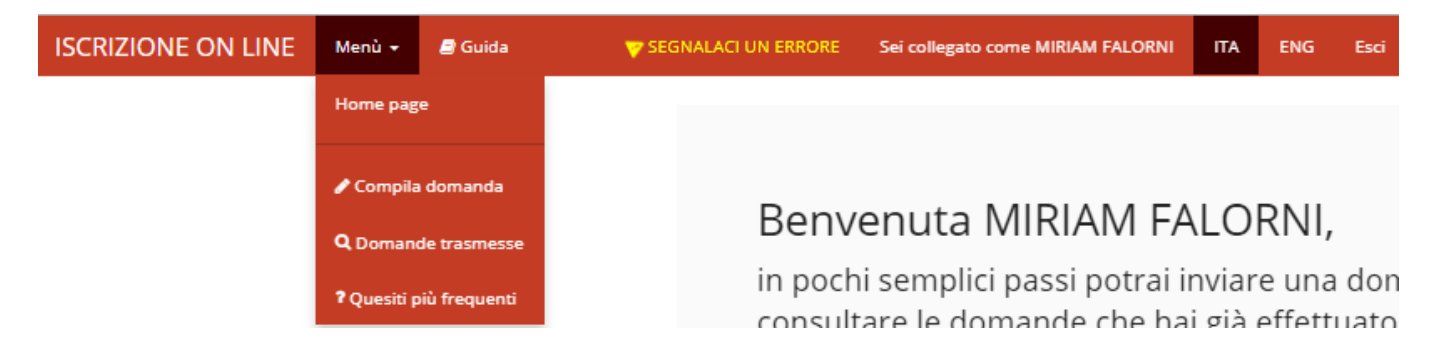

Nella parte superiore è presente una barra di menù (su sfondo rosso) che rimane sempre attiva e utilizzabile su tutte le schermate e che riporta i seguenti link:

che permette di accedere al **Menù** del programma che offre le medesime funzionalità proposte dai pulsanti con l'aggiunta della possibilità di consultare i quesiti più frequenti, il link

Guida per scaricare la Guida alla compilazione della domanda di Iscrizione online,

#### SEGNALACI UN ERRORE

che permette di segnalare eventuali errori di malfunzionamento del software attraverso la semplice compilazione del seguente modulo che attiva l'invio automatico di una e-mail al supporto tecnico di competenza.

Menù 🚽

#### 6. Inserimento di una nuova domanda di iscrizione

Selezionando il pulsante "**Compila domanda**" o la voce di menù corrispondente viene proposto un testo con le modalità di utilizzo, con l'informativa relativa agli adempimenti vaccinali, con le informazioni per gli studenti in possesso di specifiche certificazioni (L.104/1992 o L.170/2010) e con l'**Informativa completa ai sensi della legge n. 196/03 sulla tutela dei dati personali**.

Per iniziare la compilazione della domanda è necessario dare il consenso al trattamento dei dati personali premendo il pulsante "Acconsento al trattamento dei dati e continuo".

| ISCRIZIONE C                                                                                                    | ON LINE                                                                                                    | Menù 🛨                                                                                                    | ┛ Guida                                                                                                    |                                                                                                    | 📥 SEGNALACI UN ERRO                                                                                                    | )RE Sei colleg                                                                                                    | ato come MIRIAM FALORNI                                                                                                    | ITA                                                                                                    | ENG                                                                               | Esci |
|----------------------------------------------------------------------------------------------------|----------------------------------------------------------------------------------------------------|----------------------------------------------------------------------------------------------------|----------------------------------------------------------------------------------------------------|----------------------------------------------------------------------------------------------------|----------------------------------------------------------------------------------------------------|----------------------------------------------------------------------------------------------------|----------------------------------------------------------------------------------------------------|----------------------------------------------------------------------------------------------------|-----------------------------------------------------------------------------------|------|
| La c<br>sem<br>qua<br>La c<br>200<br>don<br>artic<br>200<br>non<br>Si ir<br>qua<br>istru<br>risp<br>INF(<br>ripo    | domanda d'i<br>pre condivi<br>nto previsto<br>ompilazione<br>0, n. 445, reu<br>anda d'iscri<br>coli 46 e 47<br>0 che, oltre a<br>corrispondo<br>forma, infin<br>nto previsto<br>uzione e for<br>etto del deo<br>DRMATIVA A<br>rtata.                                                                                          | iscrizione è<br>sa da entra<br>o dagli artico<br>e della dom<br>cante "Testo<br>zione assu<br>del citato d<br>a comporta<br>enti a verità<br>ne, che i da<br>o dalla delib<br>mazione pr<br>creto legisla<br>Al SENSI DI | presentata da un<br>ambi i genitori. A<br>oli 316, 337 ter e 3<br>o unico delle dispo<br>mono quindi il val<br>.P.R. n. 445 del 20<br>re la decadenza d<br>o.<br>ati inseriti nella d<br>erazione della Giu<br>rofessionale eroga<br>ativo 30 giugno 2<br>EL DECRETO LEGI                | no dei genitori o da chi<br>tal fine, il genitore che o<br>337 quater del codice civile<br>avviene ai sensi delle disp<br>osizioni legislative e regol<br>lore di dichiarazioni sostit<br>000. Si ricordano, inoltre,<br>dei benefici, prevedono co<br>domanda d'iscrizione son<br>unta provinciale n. 2268 di<br>ati dalle istituzioni del sis<br>2003, n. 196 (Codice in m<br>ISLATIVO 30 GIUGNO 20 | esercita la responsabilità g<br>compila la domanda dichia<br>e che richiedono il consensi-<br>posizioni contenute nel deci<br>amentari in materia di doci<br>utive di certificazione e dell<br>le disposizioni contenute r<br>inseguenze di carattere am<br>o acquisiti dall'istituzione :<br>el 28 dicembre 2017 (Dispo<br>tema educativo provinciale<br>nateria di protezione dei di<br>03 N. 196 (Codice in mat | genitoriale. La<br>ara di avere efi<br>o di entrambi i<br>trreto del Presid<br>umentazione ai<br>l'atto di notorie<br>negli articoli 75<br>uministrativo e p<br>scolastica e foi<br>sizioni per l'isci<br>e - Anno scolas<br>dati personali)<br>teria di protezio | domanda d'iscrizione de<br>fettuato la scelta in osse<br>genitori.<br>ente della Repubblica 28<br>mministrativa". I dati ripo<br>tà, ai sensi di quanto pre<br>te 76 sempre del d.P.R. i<br>penale per chi rilascia dic<br>rmativa prescelta in attu<br>rizione ai percorsi di istru<br>tico 2018-2019) e sono t<br>secondo le modalità ind<br>one dei dati personali) ( | ve esse<br>rvanza<br>dicemb<br>rtati ne<br>visto da<br>n. 445 c<br>hiarazio<br>azione e<br>rattati n<br>icate ne<br>di segui | re<br>di<br>gli<br>del<br>di<br>di<br>di<br>ell'<br>to                            |      |
| ADE<br>Gli s<br>mat<br>dalli<br>acco<br>nasi                                                                        | MPIMENTI V<br>studenti iscr<br>eria di prev<br>a legge 31<br>ompagnati s<br>cita, le vaccii<br>anti-polior<br>anti-difter<br>anti-tetani<br>anti-perto<br>anti-tetani<br>anti-perto<br>anti-taerr<br>anti-rosoli<br>anti-porot<br>anti-varice<br>istituzioni s<br>tamento dei<br>itoriale, i tui<br>umentazion<br>a formale r | /ACCINALI<br>itti devono<br>enzione va<br>luglio 2017<br>icono obblig<br>nazioni di si<br>mielitica;<br>ica;<br>ica;<br>ica;<br>ica;<br>ica;<br>ica;<br>ica;                                                             | essere in regola<br>ccinale, di malatti<br>7, n. 119, che pre<br>atorie e gratuite,<br>eguito indicate:<br>luenzae tipo b;<br>toria solo per i na<br>e formative effet<br>nali (punto 3). A si<br>getti affidatari dei<br>ante l'effettuazion<br>vaccinazione. En<br>a provinciale per i | con gli adempimenti vaca<br>ie infettive e di controver<br>evede che per i minori d<br>, in base alle specifiche ii<br>ati dal 2017 in base a quar<br>ettuano il controllo degli<br>eguito del controllo, le ist<br>el minori risultati <b>non in</b><br>ne delle vaccinazioni ovve<br>ttro il 20 luglio i dirigeni<br>i Servizi Sanitari, o a comu                                                   | tinali previsti dal decreto-le<br>rsie relative alla somminist<br>di età compresa tra zero<br>ndicazioni del Calendario n<br>to previsto dal calendario n<br>i adempimenti vaccinali, s<br>ituzioni scolastiche e forma<br>regola con gli adempime<br>tro l'esonero, l'omissione (<br>ti delle istituzioni scolastici<br>unicarne l'eventuale mancai                                                               | egge 7 giugno 2<br>trazione di farr<br>e sedici anni<br>vaccinale nazio<br>vaccinale).<br>secondo quani<br>ative invitano i<br><b>:nti vaccinali</b> a<br>o il differiment<br>che e formativ<br>to deposito.                                                      | 2017, n. 73 (Disposizioni<br>maci), convertito con mo<br>e per tutti i minori stra<br>male relativo a ciascuna<br>to specificato nell'inform<br>genitori esercenti la respa<br>a depositare, <b>entro il 10</b><br>to delle stesse, o la pres<br>re provvedono a trasme                                                                                                  | urgenti<br>dificazio<br>nieri no<br>coorte<br>coorte<br>nativa s<br>onsabili<br><b>luglio</b> ,<br>entazio<br>ttere ta       | in<br>on<br>di<br>tà<br>la<br>ne                                                  |      |
| STUDEN<br>Per gli si<br><i>persone</i><br>una ceri<br>formativ<br>non pre<br>misure e                               | TI CON DIS<br>tudenti con<br>handicappa<br>tificazione o<br>va prescelta<br>senta la ce<br>e dei servizi                                                                                                    | ABILITA' CE<br>disabilità d<br>te) nella do<br>del figlio r<br>subito dop<br>rtificazione<br>d'integraz                                                                                                    | ERTIFICATA (L. 10.<br>certificata ai sens<br>omanda di iscrizi<br>ilasciata ai sensi<br>oo l'iscrizione e co<br>e, la struttura pro<br>ione e d'inclusion                                                                                                    | 14/1992)<br>si della legge 5 febbraio <sup>-</sup><br>ione il genitore, o chi es-<br>i della legge n. 104 del<br>comunque <b>entro il 31 m</b><br>rovinciale competente n<br>ne per lo studente certifi                                                                                                    | 1992, n. 104 <i>(Legge Quadro</i><br>ercita la responsabilità ge<br>1992. La certificazione o<br><b>arzo 2018</b> . Se il genitore o<br>on può procedere all'ass<br>cato.                                                                                                    | o per l'assistenz<br>enitoriale, deve<br>deve essere pi<br>che esercita la<br>segnazione del                                                                                                    | za, l'integrozione sociale e<br>e dichiarare di essere in<br>resentata all'istituzione<br>responsabilità genitoria<br>lle risorse per la realizz                                                                                                    | e i diritti<br>posses<br>scolasi<br>le o il t<br>azione                                                                      | <i>i delle</i><br>sso di<br>tica e<br>utore<br>delle                              |      |
|                                                                                                    |                                                                                                    |                                                                                                    |                                                                                                    |                                                                                                    |                                                                                                    |                                                                                                    |                                                                                                    |                                                                                                    |                                                                                   |      |
| STUDEN<br>SECOND<br>Per gli s<br>apprenc<br>scuola) (<br>degli ini<br>l'integra<br>genitoria<br>certifica:<br>2018. | TI CON DIS<br>O CICLO<br>atudenti con<br>limento in<br>e della legg<br>terventi pre<br>zione e l'in<br>ale o il tuto<br>zione DSA o                                                                                                    | TURBI SPE<br>ambito sco<br>e provincia<br>evisti dall'a<br>clusione d<br>re può dich<br>deve esser                                                                                                    | CIFICI DELL'APPF<br>specifici dell'appi<br>olastico), dell'arti<br>ale 26 ottobre 20<br>articolo 6 del de<br>egli studenti con<br>niarare di essere<br>e presentata all'i                                                                                                    | RENDIMENTO (L. 170/20<br>prendimento ai sensi de<br>icolo 74, comma 1, lettr<br>)11, n. 14 (Interventi a fa<br>ecreto del presidente o<br>n bisogni educativi spec<br>in possesso di una certi<br>istituzione scolastica e fa                                                                                                    | 10) CHE SI ISCRIVONO AE<br>lla legge n. 170 del 2010<br>era b), della legge provin<br>avore dei soggetti con dis<br>jella provincia 8 maggio<br>iali), nella domanda di is<br>ficazione DSA del figlio ril<br>ormativa prescelta subito                                                                                                    | D UN'ISTITUZIO<br>(Nuove norm<br>iciale 7 agosto<br>turbi specifici<br>2008, n. 17-<br>crizione il ger<br>lasciata ai sens<br>o dopo l'iscrizio                                                                                                    | DNE SCOLASTICA E FOR<br>the in materia di disturb<br>to 2006, n. 5 (legge prov<br>di apprendimento), per<br>124/Leg (Regolamento<br>124/Leg (Regolamento<br>titore che esercita la re<br>si della normativa qui ri<br>pone e comunque <b>entro</b>                                                                                                    | MATIV/<br>i speci<br>inciale<br>l'attiva<br>per fav<br>sponsa<br>chiama<br><b>il 31 m</b>                                    | A DEL<br>fici di<br>sulla<br>zione<br>vorire<br>ibilità<br>ta. La<br><b>harzo</b> |      |

(Codice in materia di protezione dei dati personali)

| Gentile Signore/a,<br>secondo le disposizioni del Decreto Legislativo 30 giugno 2003, n. 196 "Codice in materia di protezione dei dati<br>personali" nel seguito indicato sinteticamente come Codice, il trattamento dei dati personali che La riguardano<br>sarà improntato ai principi generali di correttezza, liceità, necessità, completezza, pertinenza, trasparenza e di<br>tutela della Sua riservatezza e dei Suoi diritti. | Î |
|----------------------------------------------------------------------------------------------------|---|
| Ai sensi dell'articolo 13 del Codice, Le forniamo, quindi, le seguenti informazioni:                                                                                                    |   |
| 1. Finalità e modalità del trattamento                                                                                                    |   |
| l dati personali da l ci forgiti, compresa la fotografia dello studente versanne trattati esclusivamente per le                                                                                                    | - |
| Acconsento al trattamento dei dati e continuo                                                                                                    |   |

## 7. Scelta studente

# La domanda di iscrizione viene effettuata e sottoscritta dal genitore/tutore che ha effettuato l'accesso al sistema.

Sulla base del codice fiscale del responsabile viene presentata la lista degli studenti associati e presenti nell'Anagrafe Unica degli Studenti della Provincia Autonoma di Trento.

| IS | CRIZIONE ON LINE | Menù 🗸 | a Guida         |              |                       | SEGNALACI UN ERRORE | Sei collegato come MIRIAM FALORNI | ITA | ENG | Esci |
|----|------------------|--------|-----------------|--------------|-----------------------|---------------------|-----------------------------------|-----|-----|------|
|    | Selezionare o    | inser  | ire lo studente | da iscrivere |                       |                     |                                   |     |     |      |
|    | Codice fiscale   |        | Cognome         | Nome         | Data di nascita       | Stato domanda       |                                   |     |     |      |
|    | LLGRNI92L49L378P |        | ELLIGRENTO      | ORINI        | 09/07/1992            |                     | SELEZIONA                         |     |     |      |
|    |                  |        |                 | I            | Aggiungi uno studente |                     |                                   |     |     |      |

Nel caso in cui il sistema non abbia trovato in archivio lo studente che si vuole iscrivere, il

sistema offre la possibilità di inserirlo ex-novo premendo sul pulsante Aggiungi uno studente e compilando la schermata dei dati anagrafici.

Nel caso in cui il sistema abbia individuato il figlio/a che si desidera iscrivere è sufficiente che il responsabile lo scelga premendo il pulsante **SELEZIONA**.

Nel caso in cui sia l'utente abbia già iniziato ad inserire una domanda in bozza per un figlio/figlia presenti in archivio, il sistema permetterà di riprendere direttamente la bozza da questa schermata per completarne la compilazione mediante il pulsante APRI BOZZA oppure di cancellarla completamente

| IS | CRIZIONE ON LINE                                | Menu + 🖉 Guida |           |                       | SEGNALACI UN ERRORE | Sei collegato come MIRIAM FALORNI | ITA  | ENG | Eso |  |  |  |  |
|----|-------------------------------------------------|----------------|-----------|-----------------------|---------------------|-----------------------------------|------|-----|-----|--|--|--|--|
|    |                                                 |                |           |                       |                     |                                   |      |     |     |  |  |  |  |
|    |                                                 |                |           |                       |                     |                                   |      |     |     |  |  |  |  |
|    | Selezionare o inserire lo studente da iscrivere |                |           |                       |                     |                                   |      |     |     |  |  |  |  |
|    |                                                 |                |           |                       |                     |                                   |      |     |     |  |  |  |  |
|    | Cadian Gamela                                   | 6              | Norma     | Data di seccita       | State damanda       |                                   |      |     |     |  |  |  |  |
|    | Codice fiscale                                  | Cognome        | Nome      | Data di nascita       | Stato domanda       |                                   |      |     |     |  |  |  |  |
|    | LLGRNI92L49L378P                                | ELLIGRENTO     | ORINI     | 09/07/1992            |                     | SELEZIONA                         |      |     |     |  |  |  |  |
|    |                                                 |                |           |                       |                     |                                   |      |     |     |  |  |  |  |
|    | GNTNLC03A63C794M                                | COGNOMEPROVA   | NOMEPROVA | 23/01/2003            | BOZZA               | APRI BOZZA                        | MINA |     |     |  |  |  |  |
|    |                                                 |                |           |                       |                     |                                   |      |     |     |  |  |  |  |
|    |                                                 |                |           |                       |                     |                                   |      |     |     |  |  |  |  |
|    |                                                 |                |           | Aggiungi uno studente |                     |                                   |      |     |     |  |  |  |  |
|    |                                                 |                |           |                       |                     |                                   |      |     |     |  |  |  |  |
|    |                                                 |                |           |                       |                     |                                   |      |     |     |  |  |  |  |

Il sistema propone quindi le informazioni anagrafiche, le informazioni di residenza/domicilio e ulteriori informazioni dello studente per una revisione di correttezza da parte del responsabile che potrà così effettuare le opportune modifiche.

In generale, le voci contrassegnate da un asterisco (\*) individuano i dati obbligatori.

| -          |                | 5                |                 |             |          |                |        |                |     |
|------------|----------------|------------------|-----------------|-------------|----------|----------------|--------|----------------|-----|
| 🞓 DATI STU |                | 🟦 DATI ISTITUTO  | DATI ISCRIZIONE | 🛔 1º RESPO  | ONSABILE | 🛔 2º RESPONSAB | ILE    | ATI AGGIUNTIVI |     |
|            |                |                  |                 |             |          |                |        |                |     |
| 🞓 Dat      | i anagrafi     | ici studente (il | simbolo * indio | ca i dati ( | obbligat | ori)           |        |                |     |
| C          | odice fiscale* | LLGRNI92L49L     | 378P            |             | Dat      | a di nascita*  | 09/07/ | 1992           |     |
|            | Cognome*       | ELLIGRENTO       |                 |             | C        | ittadinanza*   | ITALIA |                |     |
|            | Nome*          | ORINI            |                 |             | Nazion   | e di nascita*  | ITALIA |                |     |
|            | Sesso*         | Femmina          |                 | •           | Comu     | ne di nascita  | TRENT  | 0              |     |
|            |                |                  |                 |             | Provinc  | tia di nascita | TRENT  | 0              |     |
| Dopo       | aver           | inserito         | /modificato     | i           | dati     | richies        | sti    | premere        | il  |
|            | Conferm        | na correttezz    | a dati e Proce  | di          | pe       | r prosequ      | ire sa | alvando i da   | ti. |

## 8. Dati anagrafici studente

### 9. Scelta scuola

La scelta della scuola deve seguire l'inserimento dei dati rigorosamente dall'alto verso il basso. La scelta del Comune non è obbligatoria ma permette di ridurre l'elenco delle scuole che vengono così filtrate in base al Comune sede principale dell'Istituzione scolastica o della Scuola. In ogni caso, dopo aver scelto la Scuola, il Comune viene valorizzato in automatico in base all'ubicazione della sede della Scuola scelta.

E' obbligatorio selezionare la Scuola inserendo i valori richiesti.

Si ricorda che le voci contrassegnate da un asterisco (\*) individuano i dati obbligatori.

Attualmente NON è previsto l'inserimento di domande a scuole paritarie non di formazione professionale (l'unica eccezione è rappresentata dalla Scuola secondaria di Secondo Grado paritaria che fa riferimento all'Istituzione Scolastica: "FONDAZIONE EDMUND MACH - ISTITUTO AGRARIO SAN MICHELE ALL'ADIGE").

pulsante

| 🖻 DATI STUDENTE | 🟦 DATI ISTITUTO                                                  | 🗐 dati is | SCRIZIONE                                                                 | A 1º RESPONSABILE         | 2º RESPONSABILE | 🚑 DATI AGGIUNTIVI | 🖈 INVIO DOMANDA |  |  |  |  |  |
|-----------------|------------------------------------------------------------------|-----------|---------------------------------------------------------------------------|---------------------------|-----------------|-------------------|-----------------|--|--|--|--|--|
|                 |                                                                  |           |                                                                           |                           |                 |                   |                 |  |  |  |  |  |
| 🏛 Selezionar    | 🏛 Selezionare la scuola (il simbolo * indica i dati obbligatori) |           |                                                                           |                           |                 |                   |                 |  |  |  |  |  |
|                 | Ordine sc                                                        | uola *    | Seleziona.                                                                |                           |                 |                   | •               |  |  |  |  |  |
| Co              | omune della Scuola/Istiti                                        | uzione    | Selezionare un valore dalla lista                                         |                           |                 |                   |                 |  |  |  |  |  |
|                 | Sc                                                               | uola *    | Selezionare un valore dalla lista (barra spaziatrice per elenco completo) |                           |                 |                   |                 |  |  |  |  |  |
|                 | Istite                                                           | uzione    |                                                                           |                           |                 |                   |                 |  |  |  |  |  |
|                 | CI                                                               | asse *    |                                                                           |                           |                 |                   | T               |  |  |  |  |  |
|                 |                                                                  |           | Confe                                                                     | erma correttezza dati e F | Procedi         |                   |                 |  |  |  |  |  |

Esempio di selezione di una scuola Primaria:

| 🞓 DATI STUDENTE | 🖶 DATI STUDENTE 🚊 DATI ISTITUTO 🍃 🖉 DATI R |                   | 1º RESPONSABILE                        | 2º RESPONSABILE | AF DATI AGGIUNTIVI | 🖈 INVIO DOMANDA |  |  |  |  |  |
|-----------------|--------------------------------------------|-------------------|----------------------------------------|-----------------|--------------------|-----------------|--|--|--|--|--|
|                 |                                            |                   |                                        |                 |                    |                 |  |  |  |  |  |
| 🏦 Selezionar    | e la scuola (il sin                        | nbolo * indica i  | dati obbligatori                       | )               |                    |                 |  |  |  |  |  |
|                 |                                            |                   |                                        |                 |                    |                 |  |  |  |  |  |
|                 | Ordine sc                                  | uola * Primaria   |                                        |                 |                    | •               |  |  |  |  |  |
| Co              | omune della Scuola/Istitu                  | zione CALDONA     | CALDONAZZO                             |                 |                    |                 |  |  |  |  |  |
|                 | Sc                                         | uola * SCUOLA PI  | SCUOLA PRIMARIA "C. CHIESA" CALDONAZZO |                 |                    |                 |  |  |  |  |  |
|                 |                                            |                   |                                        |                 |                    |                 |  |  |  |  |  |
|                 | Istitu                                     | izione ISTITUTO ( | ISTITUTO COMPRENSIVO LEVICO TERME      |                 |                    |                 |  |  |  |  |  |
|                 | CL                                         | asse * 1          |                                        |                 |                    | •               |  |  |  |  |  |
|                 |                                            |                   |                                        |                 |                    |                 |  |  |  |  |  |
|                 |                                            | Confe             | rma correttezza dati e F               | Procedi         |                    |                 |  |  |  |  |  |
|                 |                                            |                   |                                        |                 |                    |                 |  |  |  |  |  |

**SOLO** per la **formazione professionale** si potrà scegliere unicamente la **prima classe**, le iscrizioni successive al primo anno dovranno essere effettuate su modulo cartaceo secondo le modalità indicate dalle singole segreterie scolastiche.

SOLO per le scuole secondarie di secondo grado e per la formazione professionale è necessario scegliere anche il corso di studi:

| 🖻 DATI STUDENTE 🏦 DATI ISTITUTO 🌈 🖉 DATI                         | ISCRIZIONE                                              | 1º RESPONSABILE          | 2º RESPONSABILE | AF DATI AGGIUNTIVI | MINVIO DOMANDA |  |  |  |  |  |  |
|------------------------------------------------------------------|---------------------------------------------------------|--------------------------|-----------------|--------------------|----------------|--|--|--|--|--|--|
|                                                                  |                                                         |                          |                 |                    |                |  |  |  |  |  |  |
| 🏛 Selezionare la scuola (il simbolo * indica i dati obbligatori) |                                                         |                          |                 |                    |                |  |  |  |  |  |  |
| Ordine scuola *                                                  | Formazione                                              | Formazione professionale |                 |                    |                |  |  |  |  |  |  |
| Comune della Scuola/Istituzione                                  | BORGO VAL                                               | SUGANA                   |                 |                    |                |  |  |  |  |  |  |
| Scuola *                                                         | SETTORE INDUSTRIA E ARTIGIANATO                         |                          |                 |                    |                |  |  |  |  |  |  |
| Istituzione                                                      | Centro Formazione Professionale ENAIP - Borgo Valsugana |                          |                 |                    |                |  |  |  |  |  |  |
| Classe *                                                         | 1                                                       |                          |                 |                    | T              |  |  |  |  |  |  |
| Corso di studi *                                                 | PRODUZIONI, LAVORAZIONI INDUSTRIALI E ARTIGIANALI       |                          |                 |                    |                |  |  |  |  |  |  |
|                                                                  | Conferr                                                 | ma correttezza dati e P  | Procedi         |                    |                |  |  |  |  |  |  |

# 10. Dati di iscrizione

| 🞓 DATI STUDENTE | 🟦 DATI ISTITUTO                                                                 |  | A 1º RESPONSABILE | A 2º RESPONSABILE | 🚑 DATI AGGIUNTIVI | A INVIO DOMANDA |  |  |  |  |  |
|-----------------|---------------------------------------------------------------------------------|--|-------------------|-------------------|-------------------|-----------------|--|--|--|--|--|
|                 |                                                                                 |  |                   |                   |                   |                 |  |  |  |  |  |
| 🛢 Completare    | Completare i dati di <b>Iscrizione</b> (il simbolo * indica i dati obbligatori) |  |                   |                   |                   |                 |  |  |  |  |  |

Proseguire nell'inserimento della domanda inserendo i dati dell'iscrizione relativi alla scelta o meno dell'Insegnamento della *Religione Cattolica*.

| SCELTA INSEGNAMENTO RELIGIONE CATTOLICA *                         | ©SI ®NO                                                                                                    |  |  |
|-------------------------------------------------------------------|----------------------------------------------------------------------------------------------------|--|--|
| (In conformità all'articolo 9, comma 2, della legge 121/1985)     | Informazioni sulla scelta della religione cattolica                                                                                                    |  |  |
| Scelta alternativa alla religione cattolica                       | Seleziona dalla lista 🔹                                                                                                    |  |  |
|                                                                   | Seleziona dalla lista                                                                                                    |  |  |
|                                                                   | Attivita didattiche e formative                                                                                                    |  |  |
| Utilizzo del servizio mensa (da validare da parte della scuola) * | Attivita di studio e/o ricerca individuali con assistenza di personale docente<br>Non frequenza della scuola nelle ore di insegnamento di religione cattolica |  |  |

Nel caso il responsabile scelga NO viene proposta la scelta tra le opzioni:

- ATTIVITÀ DIDATTICHE E FORMATIVE

- ATTIVITÀ DI STUDIO E/O RICERCA INDIVIDUALI CON ASSISTENZA DI PERSONALE DOCENTE

- NON FREQUENZA DELLA SCUOLA NELLE ORE DI INSEGNAMENTO DELLA RELIGIONE CATTOLICA

# **SOLO** per le **scuole secondarie di secondo grado** e per la **formazione professionale** si aggiunge la seguente opzione:

- ATTIVITÀ DI STUDIO E/O RICERCA INDIVIDUALI SENZA ASSISTENZA DI PERSONALE DOCENTE

Le informazioni sulla scelta della religione sono un collegamento al seguente testo informativo:

| Insegnamento religione cattolica                                                                                                    | Х              |
|----------------------------------------------------------------------------------------------------|----------------|
| La Repubblica italiana, riconoscendo il valore della cultura religiosa e tenendo<br>conto che i principi del cattolicesimo fanno parte del patrimonio storico del<br>popolo italiano, continuerà ad assicurare, nel quadro delle finalità della scuola<br>l'insegnamento della religione cattolica nelle scuole pubbliche non universitar<br>di ogni ordine e grado.<br>Nel rispetto della libertà di coscienza e della responsabilità educativa dei<br>genitori, è garantito a ciascuno il diritto di scegliere se avvalersi o non avvalers<br>di detto insegnamento. All'atto dell'iscrizione gli studenti o i loro genitori<br>eserciteranno tale diritto, su richiesta dell'autorità scolastica, senza che la loro<br>scelta possa dar luogo ad alcuna forma di discriminazione.<br>Articolo 9, comma 2, della legge 25 marzo 1985 n. 121 | a,<br>ie<br>si |
| Chiud                                                                                                    | i              |

Proseguire nell'inserimento della domanda inserendo i dati dell'iscrizione relativi al <u>Servizio</u> <u>Mensa scolastica</u>.

SOLO per le scuole secondarie di secondo grado e per la formazione professionale si aggiunge l'utilizzo del Convitto.

Utilizzo del convitto \*

©SI ©NO

**SOLO** per le **scuole primarie e secondarie di primo grado** vengono richieste informazioni relative al <u>**Bacino di utenza**</u> ovvero si richiede di specificare il caso in cui **NON** si stia iscrivendo uno studente alla scuola del proprio comune/frazione/circoscrizione (in caso di dubbi verificare con la segreteria scolastica quale sia il proprio bacino di utenza):

| Si sta effettuando una iscrizione fuori bacino di utenza? * | ● SI ○ NO                                     |
|-------------------------------------------------------------|-----------------------------------------------|
|                                                             | Informazioni sui requisiti per i fuori bacino |

Se si è selezionato **SI** viene chiesto di indicare **se** si è in possesso di uno o di entrambe i <u>*Requisiti*</u> di seguito riportati:

- **Requisito 1**: Sede di **lavoro** di almeno uno dei due **genitori**, entrambi lavoratori, nell'area di utenza del plesso o sede scolastica per la quale viene richiesta l'iscrizione.
- **Requisito 2**: Esigenze di **accudimento** dello studente, con genitori entrambi lavoratori, da parte di **nonni** residenti nell'area di utenza del plesso o sede scolastica per la quale viene richiesta l'iscrizione

I suddetti requisiti dovranno poi essere documentati in forma cartacea all'istituzione scolastica.

e di specificare la <u>Scuola bacino utenza</u> cioè la scuola cui si dovrebbe iscrivere lo studente sulla base del bacino utenza di residenza.

| Requisiti per i                                                                        | fuori bacino                                                                                                    |           |  |  |  |  |
|----------------------------------------------------------------------------------------|----------------------------------------------------------------------------------------------------|-----------|--|--|--|--|
| Specificare eventuali requis<br>Tali requisiti devono essere                           | Specificare eventuali requisiti (è ammessa la scelta multipla).<br>Tali requisiti devono essere documentati in forma cartacea all'istituzione scolastica. |           |  |  |  |  |
| Requisito 1: Sede di lavoro<br>utenza del plesso o sede so                             | di almeno uno dei due genitori, entrambi lavoratori, nell'area di<br>colastica per la quale viene richiesta l'iscrizione.                                 | ⊖ si ® no |  |  |  |  |
| Requisito 2: Esigenze di acc<br>parte di nonni residenti nel<br>ricehista l'iscrizione | cudimento dello studente, con genitori entrambi lavoratori, da<br>ll'area di utenza del plesso o sede scolastica per la quale viene                       | ⊖ si ® no |  |  |  |  |
| Scuola bacino                                                                          | utenza                                                                                                    |           |  |  |  |  |
| Scuola *:                                                                              |                                                                                                    |           |  |  |  |  |
| lstituzione:                                                                           |                                                                                                    |           |  |  |  |  |
|                                                                                        |                                                                                                    |           |  |  |  |  |

Seguono le richieste per il Servizio Trasporti che si differenziano come segue:

a) Per le scuole primarie e per le secondarie di primo grado viene richiesto se si intende usufruire del servizio trasporti.

| Utilizzo del servizio trasporto * | ● SI ○ NO                           |
|-----------------------------------|-------------------------------------|
|                                   | Informazioni sul servizio trasporto |

#### Se si è selezionato SI si intende che:

La compilazione di questa sezione vale quale DOMANDA DI TRASPORTO. In relazione al territorio servito il richiedente viene ammesso al servizio di linea o speciale.

L'ammissione al servizio di linea non prevede requisiti specifici; per i servizi speciali condizione necessaria è la distanza dall'abitazione alla scuola (di utenza): minimo 1000 metri (800 metri per chi risiede sopra i 1100 metri di altitudine). Le tariffe sono calcolate secondo l'ICEF.

L'ammissione al trasporto sarà comunicata entro fine maggio, tramite la segreteria scolastica, oppure all'indirizzo del richiedente indicato nella domanda. Per informazioni contattare il Servizio Trasporti pubblici: 0461 497980 (www.trasporti.provincia.tn.it)

Si dovrà sempre specificare l'indirizzo a cui si deve far riferimento ai fini del trasporto e che sarà recepito sia per la corsa di andata che per la corsa di ritorno.

Nel caso in cui l'**indirizzo ai fini del trasporto** coincida con la **Residenza** o con il **Domicilio** sarà sufficiente scegliere CLICCA QUI per ottenere la compilazione **automatica** dell'indirizzo completo, in caso contrario dovranno essere inseriti **manualmente** i dati relativi: Comune, Frazione/Località (opzionale), Indirizzo e numero civico.

| Ai fini del trasporto scolastico si chiede di fare riferimento al seguente indirizzo che sarà recepito sia per la corsa di<br>andata che per la corsa di ritorno: |                                                                                                    |  |  |  |
|----------------------------------------------------------------------------------------------------|----------------------------------------------------------------------------------------------------|--|--|--|
|                                                                                                    | <ul> <li>per compilare automaticamente i campi con i dati di Residenza dello studente CLICCA QUI</li> </ul> |  |  |  |
|                                                                                                    | <ul> <li>per compilare automaticamente i campi con i dati di Domicilio dello studente CLICCA QUI</li> </ul> |  |  |  |
|                                                                                                    | <ul> <li>in caso di indirizzo diverso da Residenza e da Domicilio compila i campi manualmente</li> </ul>    |  |  |  |
| Comune*                                                                                                    | Indirizzo<br>(Via/Piazza)*                                                                                  |  |  |  |
| Provincia                                                                                                    | Numero Civico*                                                                                              |  |  |  |
| Frazione/Località                                                                                                    |                                                                                                    |  |  |  |

# b) Per le scuole secondarie di secondo grado e per la formazione professionale viene richiesto se si intende effettuare la prenotazione dell'abbonamento al trasporto.

Con la presente prenotazione l'utente esprime l'intenzione di presentare entro il 15 marzo 2017 la vera e propria domanda di abbonamento mediante apposito modulo alla segreteria della scuola secondaria di primo grado frequentata dallo studente.

| Prenotazione abbonamento trasporto *                                                                                                    | ○ si ○ no |
|----------------------------------------------------------------------------------------------------|-----------|
| Con la presente prenotazione l'utente esprime l'intenzione di presentare domanda di<br>abbonamento presso la SCUOLA ATTUALMENTE FREQUENTATA, OVE E' DISPONIBILE IL<br>MODULO, entro il 15 marzo. |           |

Il sistema presenta quindi la possibilità di dichiarare se lo studente è in possesso di una certificazione ai sensi della **Legge 104/1992** (sulla disabilità) oppure della **Legge 170/ 2010** (su DSA o disturbo specifico dell'apprendimento):

#### DICHIARAZIONE RELATIVA ALLE CERTIFICAZIONI

**Studente con disabilità (L. 104/1992):** Dichiaro che mio figlio, o il minore per il quale esercito la responsabilità genitoriale, è in possesso di una certificazione ai sensi della legge n.104 del 1992 (Legge quadro per l'assistenza, l'integrazione sociale e i diritti delle persone handicappate) \*

SI O О NO

**Studente con DSA (disturbo specifico dell'apprendimento L. 170/2010):** Dichiaro che mio figlio, o il minore per il quale esercito la responsabilità genitoriale, è in possesso di una certificazione DSA \*

#### C SI C NO

Se SI la domanda deve essere perfezionata presso la segreteria scolastica consegnando la certificazione relativa. Per motivi di riservatezza, l'informazione relativa all'eventuale certificazione L. 104/1992 oppure L. 170/2010 non viene riportata nel documento di stampa, ma perverrà alla segreteria scolastica mediante opportuni protocolli di sicurezza dei dati.

| DICHIARAZIONE RELATIVA ALLE CERTIFICAZIONI                                                                                                    |                      |  |  |
|----------------------------------------------------------------------------------------------------|----------------------|--|--|
| Studente con disabilità (L. 104/1992): Dichiaro che mio figlio, o il minore per il quale<br>esercito la responsabilità genitoriale, è in possesso di una certificazione ai sensi della legge<br>n.104 del 1992 (Legge quadro per l'assistenza, l'integrazione sociale e i diritti delle persone<br>handicappate) *                                                               | © si © no            |  |  |
| Studente con DSA (disturbo specifico dell'apprendimento L. 170/2010): Dichiaro che mio figlio, o il minore per il quale esercito la responsabilità genitoriale, è in possesso di una certificazione DSA *                                                                                                    | © SI <sup>©</sup> NO |  |  |
| Se SI la domanda deve essere perfezionata presso la segreteria scolastica consegnando la certificazione relativa.<br>Per motivi di riservatezza, l'informazione relativa all'eventuale certificazione L. 104/1992 oppure L. 170/2010 non viene riportata nel documento di stampa, ma perverrà alla segreteria scolastica<br>mediante opportuni protocolli di sicurezza dei dati. |                      |  |  |

**SOLO per la formazione professionale** è obbligatorio indicare, per il primo anno di corso, una **scuola/corso di studi alternativo** che verrà considerata nel caso di non attivazione del percorso/classe per mancato raggiungimento del numero minimo di iscrizioni o per eccedenza delle stesse

| Opzione nel caso di non attivazione del percorso/classe per mancato raggiungimento del numero minimo di iscrizioni o per eccedenza delle stesse (solo per il primo anno di corso). |  |  |  |  |
|----------------------------------------------------------------------------------------------------|--|--|--|--|
| Scuola *:                                                                                                    |  |  |  |  |
|                                                                                                    |  |  |  |  |
| Istituzione:                                                                                                    |  |  |  |  |
|                                                                                                    |  |  |  |  |
| Corso di studi *:                                                                                                    |  |  |  |  |
|                                                                                                    |  |  |  |  |

Il sistema propone infine la possibilità di inserire un **testo libero** per eventuali <u>Annotazioni</u> per la Scuola.

| Note        |                                     |  |
|-------------|-------------------------------------|--|
| Si richiede |                                     |  |
|             |                                     |  |
|             |                                     |  |
|             |                                     |  |
|             | Conferma correttezza dati e Procedi |  |

# 11. Dati anagrafici primo responsabile richiedente

Se il responsabile è presente in anagrafe vengono precompilati i dati altrimenti si devono inserire manualmente.

| 🞓 DATI STUDENTE   | 🟛 dati istituto | B DATI ISCRIZIONE  | 📥 1º RESP | onsabile 🍃  | 2º RESPONSAE  | BILE  | 🏰 DATI AGGIUNTIVI | 🖈 INVIO DOMANDA |
|-------------------|-----------------|--------------------|-----------|-------------|---------------|-------|-------------------|-----------------|
|                   |                 |                    |           |             |               |       |                   |                 |
| Dati anagrafic    | i primo respo   | nsabile (il simbol | o * indic | a i dati o  | bbligatori)   |       |                   |                 |
| Tipo di rapporto  | o* Madre        |                    | •         | Data        | a di nascita* | 15/0  | 9/1961            |                 |
| Codice fiscal     | e* FLRMRM6      | P55E625F           |           | Ci          | ttadinanza*   | ITAL  | A                 |                 |
| Cognom            | e* FALORNI      |                    |           | Nazione     | e di nascita* | ITAL  | A                 |                 |
| Nom               | e* MIRIAM       |                    |           | Comur       | ne di nascita | LIVO  | RNO               |                 |
|                   |                 |                    |           |             |               |       |                   |                 |
| Sess              | o* Femmina      |                    | •         | Provinc     | ia di nascita | LIVO  | RNO               |                 |
|                   |                 |                    |           |             |               |       |                   |                 |
| Dati di residenza |                 |                    |           |             |               |       |                   |                 |
| Nazion            | e* ITALIA       |                    |           | Indirizzo ( | Via/Piazza)*  | Via E | renta             |                 |
| Comun             | e* CALDONA      | 720                |           | Num         | nero Civico*  | 1     |                   |                 |
| Provin            | cia TRENTO      |                    |           |             | CAP*          | 3805  | 2                 |                 |
| Frazione/Local    | ità BRENTA      |                    |           |             | Telefono      |       |                   |                 |

| Dati di nasidanas                            |                                                                   |                                          |            |  |
|----------------------------------------------|-------------------------------------------------------------------|------------------------------------------|------------|--|
| Dati di residenza                            |                                                                   |                                          |            |  |
| Nazione*                                     | ITALIA                                                            | Indirizzo (Via/Piazza)*                  | Via Brenta |  |
|                                              |                                                                   |                                          |            |  |
| Comune*                                      | CALDONAZZO                                                        | Numero Civico*                           | 1          |  |
| Provincia                                    | TRENTO                                                            | CAD*                                     | 20052      |  |
| 1 I O VIII CIU                               | TRENTO                                                            | 0.0                                      | 36032      |  |
| Frazione/Località                            | BRENTA                                                            | Telefono                                 |            |  |
|                                              |                                                                   |                                          |            |  |
|                                              |                                                                   |                                          |            |  |
| ll domicilio e diverso dalla residen         | za:                                                               |                                          |            |  |
| Altri dati                                   |                                                                   |                                          |            |  |
| (per comunicazioni sull'iter della don       | nanda da parte della scuola e per informazioni relative ai servi: | zi richiesti - ad esempio: trasporti, me | ensa)      |  |
| Telefono cellulare*                          | 349999999                                                         |                                          |            |  |
|                                              |                                                                   |                                          |            |  |
| Email*                                       | miriam.f@yahoo.it                                                 |                                          |            |  |
|                                              |                                                                   |                                          |            |  |
| Conferma email*                              |                                                                   |                                          |            |  |
| Ulteriore telefono                           |                                                                   |                                          |            |  |
|                                              |                                                                   |                                          |            |  |
|                                              |                                                                   |                                          |            |  |
| Indietro Conferma correttezza dati e Procedi |                                                                   |                                          |            |  |
|                                              |                                                                   |                                          |            |  |

Inserire/modificare i dati e premere il pulsante

Conferma correttezza dati e Procedi

Il sistema segnala nella finestra in alto eventuali dati obbligatori omessi.

A conferma avvenuta, se i controlli sono positivi, la domanda è salvata in bozza e si può proseguire con la compilazione.

## 12. Dati anagrafici secondo responsabile

Se allo studente è associato un secondo genitore/tutore, il sistema ne propone i dati precompilati, in caso contrario è necessario inserirli manualmente.

E' responsabilità di chi effettua l'iscrizione dichiarare il secondo genitore/tutore validandone le informazioni oppure procedere **evitandone l'inserimento** mediante il pulsante "**Secondo responsabile non presente**":

| Sei sicuro di NON inserire/aggiornare i dati d | lel secondo responsabile? |          |
|------------------------------------------------|---------------------------|----------|
|                                                | Torna ai dati Anagrafici  | Conferma |

| 🛱 DATI STUDENTE 🏾 🏛               | DATI ISTITUTO 🖉 DATI ISCRIZIONE 🔺 | 1º RESPONSABILE                      | ABILE 🍃 🏝 DATI AGGIUNTIVI | A INVIO DOMANDA   |
|-----------------------------------|-----------------------------------|--------------------------------------|---------------------------|-------------------|
|                                   | Secondo re                        | sponsabile non presente              |                           |                   |
| Dati apagrafici ca                | condo rochoncohilo (il cimbolo    | * indica i dati abbligat             | ori)                      |                   |
| Dati anagrafici sec               | condo responsabile (il simbolo    | * Indica i dati obbligati            | ori)                      |                   |
| Tipo di rapporto *                | Padre                             | <ul> <li>Data di nascita*</li> </ul> |                           |                   |
| Codice fiscale*                   |                                   | Cittadinanza*                        | SELEZIONARE UN VALORE     | DALLA LISTA (BARF |
| Cognome*                          |                                   | Nazione di nascita*                  | SELEZIONARE UN VALORE     | DALLA LISTA       |
| Nome*                             |                                   | Comune di nascita                    |                           |                   |
| Sesso*                            | Maschio                           | ▼ Provincia di nascita               |                           |                   |
| Dati di residenza                 |                                   |                                      |                           |                   |
| Nazione*                          | Selezionare un valore dalla lista | Indirizzo (Via/Piazza)*              |                           |                   |
| Comune*                           | Selezionare un valore dalla lista | Numero Civico*                       |                           |                   |
| Provincia                         |                                   | CAP*                                 |                           |                   |
| Frazione/Località                 | Selezionare un valore dalla lista | Telefono                             |                           |                   |
| domicilio è diverso dalla resider | ıza?                              |                                      |                           |                   |
| Dati di domicilio                 |                                   |                                      |                           |                   |
| Nazione                           | ITALIA                            | Indirizzo (Via/Piazza)               |                           |                   |
| Comune                            | Selezionare un valore dalla lista | Numero Civico                        |                           |                   |
| Provincia                         |                                   | CAP                                  |                           |                   |
| Frazione/Località                 | Selezionare un valore dalla lista | Telefono                             |                           |                   |
| ltri dati                         |                                   |                                      |                           |                   |
| Telefono cellulare                |                                   |                                      |                           |                   |
| Email                             |                                   |                                      |                           |                   |
| Conferma email                    |                                   |                                      |                           |                   |
| Ulteriore telefono                |                                   |                                      |                           |                   |
|                                   | Indietro Confe                    | rma correttezza dati e Procedi       |                           |                   |

Inserire/modificare i dati e premere il pulsante Conferma correttez Il sistema segnala nella finestra in alto eventuali dati obbligatori omessi.

A conferma avvenuta, se i controlli sono positivi, la domanda è salvata in bozza e si può proseguire con la compilazione.

#### 13. Sezione personalizzata dalla scuola

In testata è possibile trovare l'indirizzo del **Sito web** della Scuola che è raggiungibile direttamente mediante apposito link attivo (indicato in figura con la freccia di colore rosso).

La schermata si compone quindi di varie sezioni dove sono riportate le richieste di ulteriori informazioni che sono diverse a seconda della scuola selezionata.

Se la sezione è contrassegnate da un asterisco (\*) il responsabile dovrà indicare obbligatoriamente la scelta altrimenti potrà indicarla solo se lo ritiene necessario ed opportuno.

Se è proposta la sezione **Comunicazioni della scuola**, il responsabile esclusivamente leggerà il testo riportato.

Se è proposta la sezione **Tempo scuola** il responsabile potrà/dovrà indicare alternativamente una scelta tra 5 o 6 giorni.

Se è proposta la sezione **Numero rientri obbligatori**, il responsabile potrà/dovrà selezionare una sola scelta tra i numeri proposti.

Se è proposta la sezione **Numero rientri facoltativi/opzionali**, il responsabile potrà/dovrà selezionare una sola scelta tra i numeri proposti.

Se è proposta la sezione **Attività opzionali/facoltative** (da 1 ad un massimo di 6 blocchi) il responsabile potrà/dovrà indicare alternativamente una scelta per ognuna delle righe proposte (SI/NO).

Se è proposta la sezione **Comodato d'uso libri di testo** il responsabile potrà/dovrà indicare alternativamente una scelta (SI/NO).

Se è proposta la sezione **Progetto CLIL** il responsabile potrà/dovrà indicare alternativamente una scelta (SI/NO).

Se è proposta la sezione **Classe bilingue** il responsabile potrà/dovrà indicare alternativamente una scelta (SI/NO).

Se è proposta la sezione **Lingue straniere**, il responsabile potrà/dovrà indicare al massimo tre scelte tra le lingue proposte.

Se è proposta una ulteriore sezione (da 1 ad un massimo di 5 blocchi) il responsabile potrà/dovrà indicare un testo per ognuna delle righe proposte, al massimo di 150 caratteri oppure selezionare un valore dall'apposito menu a tendina.

| 🞓 DATI STUDENTE                                                                           |                                                                                                    | DATI ISCRIZIONE                                            | 📥 1º RESPONSABILE                                                                                                 | 2º RESPONSABILE                                                               | 👍 DATI AGGIUNTIVI 🍃                       | 🖈 INVIO DOMANDA |
|-------------------------------------------------------------------------------------------|----------------------------------------------------------------------------------------------------|------------------------------------------------------------|----------------------------------------------------------------------------------------------------|-------------------------------------------------------------------------------|-------------------------------------------|-----------------|
|                                                                                           |                                                                                                    |                                                            |                                                                                                    |                                                                               |                                           |                 |
| 🛇 Sito web: ٧                                                                             | ww.icaldenoma                                                                                                    | ttarello.it                                                |                                                                                                    |                                                                               |                                           |                 |
| 🛃 Informazio                                                                              | oni aggiuntive de                                                                                                    | ella scuola (il si                                         | mbolo * indica i                                                                                                  | dati obbligatori)                                                             |                                           |                 |
| Comunicazioni della scuola                                                                |                                                                                                    | scuola Sito web<br>Nell'Istitu<br>Ogni vari<br>deve esse   | Istituto: www.icaldenom<br>ito si attua il Progetto "Do<br>azione di dati (cambio di<br>ere comunicata in segrete | attarello.it<br>ocenti senza frontiere" (<br>residenza, telefono, ma<br>eria. | (vedi sito)<br>il ecc.)durante il percors | o scolastico    |
| Attività opziona<br>14:00 alle ore 16:<br>MUSICALE-MOTOR<br>DEL FARE L'i<br>frequenza per | li facoltative martedi da<br>00 LABORATORIO: ARTIS<br>NO-ESPRESSIVO/LINGUIS<br>iscrizione comporta obb<br>l'intero anno scolastico<br>oggetto di valutaz  | Ile ore<br>STICO-<br>STICO-<br>ligo di<br>e sarà<br>ione * | a                                                                                                    |                                                                               |                                           | ¥               |
| Attività opziona<br>14:00 alle ore 16:<br>MUSICALE-MOTOR<br>DEL FARE L'i<br>frequenza per | ali facoltative venerdì da<br>00 LABORATORIO: ARTIS<br>NO-ESPRESSIVO/LINGUIS<br>iscrizione comporta obb<br>l'intero anno scolastico<br>oggetto di valutaz | Ile ore<br>STICO-<br>Iligo di<br>e sarà<br>ione *          | a                                                                                                    |                                                                               |                                           | T               |
| Autorizzo mio<br>l'orario scolastico,<br>in amb<br>preventivamente in                     | figlio/a a partecipare, du<br>alle attività didattiche e<br>ito comunale (delle qua<br>nformato) per tutto il pe<br>della scuola prim                     | sterne<br>Selezion<br>li sarò<br>rcorso<br>aria. *         | a                                                                                                    |                                                                               |                                           | T               |
|                                                                                           | Frequenza ASILO N                                                                                                    | IIDO * Selezion                                            | a                                                                                                    |                                                                               |                                           | ۲               |
| Fr                                                                                        | requenza SCUOLA INFAI                                                                                                    | NZIA * Selezion                                            | a                                                                                                    |                                                                               |                                           | T               |
| Per NATI ALL'ESTER                                                                        | RO indicare la data di an<br>Italia (giorno/mese/                                                                                                    | rivo in<br>ianno)                                          |                                                                                                    |                                                                               |                                           |                 |
| Persone delegat<br>Cognome/Nome/G                                                         | e al ritiro per uscita anti<br>rado di parentela/conos                                                                                                    | cipata<br>cenza<br>*                                       |                                                                                                    |                                                                               |                                           |                 |
| Indicare ever<br>alimentari (in segre<br>e consegnare cert                                | ntuali allergie e/o intolle<br>tteria ritirare modulo ric<br>ificato medico originale<br>GIUGNO :                                                         | ranze<br>hiesta<br>entro<br>2017).                         |                                                                                                    |                                                                               |                                           |                 |
|                                                                                           |                                                                                                    | Cont                                                       | ferma correttezza dati e F                                                                                        | Procedi                                                                       |                                           |                 |

Premere quindi il pulsante "**Conferma correttezza dati e Procedi**" per procedere nell'inserimento della domanda oppure effettuare il salvataggio in bozza per riprendere la domanda in un secondo tempo ricaricandola in fase di modifica.

#### 14. Informativa e trasmissione alla Scuola

Se confermato l'inserimento dei dati, viene proposta una schermata specifica con una informativa e il pulsante per la trasmissione della domanda alla Scuola.

| 🞓 DATI STUDENTE                                                                                                    | 🟦 DATI ISTITUTO                                                                                                    | DATI ISCRIZIONE                                                                                                    | LI 1º RESPONSABILE                                                                                                    | A 2º RESPONSABILE                                                                                                    | 🚑 DATI AGGIUNTIVI                                                                                                    |                                                                                                    |
|----------------------------------------------------------------------------------------------------|----------------------------------------------------------------------------------------------------|----------------------------------------------------------------------------------------------------|----------------------------------------------------------------------------------------------------|----------------------------------------------------------------------------------------------------|----------------------------------------------------------------------------------------------------|----------------------------------------------------------------------------------------------------|
|                                                                                                    |                                                                                                    |                                                                                                    |                                                                                                    |                                                                                                    |                                                                                                    |                                                                                                    |
| 🔇 Sito web: w                                                                                                    | ww.icaldenoma                                                                                                    | attarello.it                                                                                                    |                                                                                                    |                                                                                                    |                                                                                                    |                                                                                                    |
| 🖪 Trasmissio                                                                                                    | ne domanda all                                                                                                    | la scuola                                                                                                    |                                                                                                    |                                                                                                    |                                                                                                    |                                                                                                    |
|                                                                                                    |                                                                                                    | INFORM                                                                                                    | ATIVA SUL PROGETTO I                                                                                                    | D'ISTITUTO                                                                                                    |                                                                                                    |                                                                                                    |
| In attuazione dell'ar                                                                                                    | ticolo 18, comma 5, del                                                                                                    | la legge provinciale sull<br>è reso disponi                                                                                                    | a scuola, La si informa (<br>bile sul sito web dell'Ist                                                                                                    | he il progetto d'Istituto,<br>tuto medesimo.                                                                                                    | che contiene l'offerta f                                                                                                    | ormativa dell'Istituto,                                                                                                    |
|                                                                                                    |                                                                                                    | TRA                                                                                                    | TTAMENTO DELL'IMM                                                                                                    | AGINE                                                                                                    |                                                                                                    |                                                                                                    |
| L'Istituto, nel perse,<br>quali ad esempio f<br>con possibilità di pu<br>conformità a quant<br>di finalità, pertinen:<br>dell'imi | guimento delle proprie<br>oto e video. Tali dati po<br>ubblicazione sia all'inter<br>o previsto dalla normat<br>za e non eccedenza, lim<br>magine disciplinata dall | finalità istituzionali, pu<br>ssono essere oggetto c<br>rno dell'edificio che in a<br>tiva vigente: per tale tra<br>nitazione temporale del<br>a legge 22 aprile 1941, | ò entrare in possesso d<br>li trattamento come doc<br>Itro luogo anche estern<br>Ittamento è assicurato,<br>la conservazione, ecc.).<br>n. 633 (Protezione del c | i ulteriori dati personali<br>umentazione dell'attivit<br>o, su riviste e pubblicazi<br>n particolare, il rigoroso<br>Pertanto, secondo quar<br>iritto d'autore e di altri | riguardanti gli studenti,<br>à effettuata sia nella sci<br>oni scolastiche e sul sito<br>o rispetto dell'articolo 11<br>ito previsto dalla norma<br>diritti connessi al suo es | , singoli o in gruppo,<br>uola che all'esterno,<br>o web dell'Istituto, in<br>I del Codice (principi<br>itiva sul trattamento<br>iercizio): |
|                                                                                                    |                                                                                                    | Sele                                                                                                    | zionare una op                                                                                                    | zione                                                                                                    |                                                                                                    |                                                                                                    |
|                                                                                                    | ІМРО                                                                                                    | <ul> <li>Accon</li> <li>Non accon</li> <li>RTANTE : Per inviare I.</li> </ul>                                                                                          | sento al trattamento <b>de</b><br>onsento al trattamento<br><b>a domanda selezionar</b>                                                                          | ll'immagine<br>dell'immagine<br>e una delle opzioni pre                                                                                                    | cedenti.                                                                                                    |                                                                                                    |
|                                                                                                    |                                                                                                    | Ho letto l                                                                                                    | 'informativa e trasmetto                                                                                                    | alla scuola                                                                                                    |                                                                                                    |                                                                                                    |

Il responsabile obbligatoriamente deve indicare una delle due opzioni ("Acconsento al trattamento **dell'immagine**" o "Non acconsento al trattamento **dell'immagine**") relative al **TRATTAMENTO DELL'IMMAGINE** e **SOLO** allora il pulsante "Ho letto l'informativa a trasmetto alla scuola" si attiva per permettere l'invio della domanda.

Quando la domanda viene inviata alla scuola compare il messaggio di avvenuta trasmissione e vengono presentati i dati riassuntivi con la possibilità di scaricare/stampare la domanda in formato pdf tramite il pulsante "Visualizza".

Il sistema notifica inoltre l'avvenuta trasmissione inviando al richiedente una e-mail (all'indirizzo indicato nella domanda) con il documento presente in allegato.

| Le comunicazioni relative all'iter della domanda saranno inviate all'indirizzo e-mail del richiedente. Mediante il bottone "Visualizza" è possibile visualizzar, stampare o salvare, in formato .pdf, la domanda di iscrizione selezionata.                                                                                                    | Domanda di iscrizione trasmessa con successo                                                                                                    |                            |                       |                                                                      |                |                                                                  |               |                                      |                      |
|----------------------------------------------------------------------------------------------------|----------------------------------------------------------------------------------------------------|----------------------------|-----------------------|----------------------------------------------------------------------|----------------|------------------------------------------------------------------|---------------|--------------------------------------|----------------------|
| Anno scolastico       Cognome       Nome       Codice Fiscale       Istituzione scolastica       Stato domanda       Data inserimento       Azione         2018/19       ELLIGRENTO       ORINI       LLGRNI92L49L378P       ISTITUTO COMPRENSIVO ALDENO MATTARELLO       TRASMESSA       05-01-2018 12:24:15       VISUALIZZA                               | Le comunicazioni relative all'iter della domanda saranno inviate all'indirizzo e-mail del richiedente. Mediante il bottone "Visualizza" è possibile visualizzare,<br>stampare o salvare, in formato .pdf, la domanda di iscrizione selezionata. |                            |                       |                                                                      |                |                                                                  |               |                                      |                      |
| Anno scolastico       Cognome       Nome       Codice Fiscale       Istituzione scolastica       Stato domanda       Data inserimento       Azione         2018/19       ELLIGRENTO       ORINI       LLGRNI92L49L378P       ISTITUTO COMPRENSIVO ALDENO MATTARELLO       TRASMESSA       05-01-2018 12:24:15       VISUALIZZA                               |                                                                                                    |                            |                       |                                                                      |                |                                                                  |               |                                      |                      |
| Anno scolastico       Cognome       Nome       Codice Fiscale       Istituzione scolastica       Stato domanda       Data inserimento       Azione         2018/19       ELLIGRENTO       ORINI       LLGRNI92L49L378P       ISTITUTO COMPRENSIVO ALDENO MATTARELLO       TRASMESSA       05-01-2018 12:24:15       VISUALIZZA                               | Ri                                                                                                    | ienilogo do                | manda                 |                                                                      |                |                                                                  |               |                                      |                      |
| Anno scolastico         Cognome         Nome         Codice Fiscale         Istituzione scolastica         Stato domanda         Data inserimento         Azione           2018/19         ELLIGRENTO         ORINI         LLGRNI92L49L378P         ISTITUTO COMPRENSIVO ALDENO MATTARELLO         TRASMESSA         05-01-2018 12:24:15         VISUALIZZA |                                                                                                    |                            |                       |                                                                      |                |                                                                  |               |                                      |                      |
| 2018/19 ELLIGRENTO ORINI LLGRNI92L49L378P ISTITUTO COMPRENSIVO ALDENO MATTARELLO TRASMESSA 05-01-2018 12:24:15 VISUALIZZA                                                                                                    |                                                                                                    |                            |                       | Anno scolastico Cognome Nome Codice Fiscale Istituzione scolastica S |                |                                                                  |               |                                      |                      |
|                                                                                                    |                                                                                                    | Anno scolastico            | Cognome               | Nome                                                                 | Codice Fiscale | Istituzione scolastica                                           | Stato domanda | Data inserimento                     | Azione               |
|                                                                                                    |                                                                                                    | Anno scolastico<br>2018/19 | Cognome<br>ELLIGRENTO | Nome<br>ORINI                                                        | Codice Fiscale | Istituzione scolastica<br>ISTITUTO COMPRENSIVO ALDENO MATTARELLO | Stato domanda | Data inserimento 05-01-2018 12:24:15 | Azione<br>VISUALIZZA |

### 15. Visualizzazione/modifica domanda di iscrizione

Dalla voce di menù: "Domande trasmesse" o mediante pulsante corrispondente Q Domande trasmesse presente sulla Home-page è possibile visualizzare l'elenco di tutte le domande di iscrizione inserite dall'utente e trasmesse alle scuole. Questa funzionalità permette di controllare, per ogni domanda inserita, l'anno scolastico cui si riferisce, lo studente, l'Istituzione scolastica di iscrizione, lo stato della domanda e la data di inserimento. Presenta inoltre, alla destra di ogni domanda di iscrizione, il pulsante che visualizzare/stampare il documento in formato .pdf (pulsante azzurro "VISUALIZZA").

| <b>Q</b> Ricerca domande di iscrizione |            |         |                  |                                        |               |                  |              |  |
|----------------------------------------|------------|---------|------------------|----------------------------------------|---------------|------------------|--------------|--|
| Anno so                                | olastico   | 2018/19 | )                | T                                      |               |                  |              |  |
| Ricerca                                |            |         |                  |                                        |               |                  |              |  |
|                                        |            |         |                  |                                        |               |                  |              |  |
| 🔳 Elenco do                            | mande      |         |                  |                                        |               |                  |              |  |
| Anno scolastico                        | Cognome    | Nome    | Codice Fiscale   | Istituzione/Unità scolastica           | Stato domanda | Data inserimento | Azione       |  |
| 2018/19                                | ELLIGRENTO | ORINI   | LLGRNI92L49L378P | ISTITUTO COMPRENSIVO ALDENO MATTARELLO | TRASMESSA     | 5 gennaio 2018   | ♥ VISUALIZZA |  |
|                                        |            |         |                  |                                        |               |                  |              |  |

Se la domanda è ancora in stato "bozza" è possibile, riprendere la compilazione della domanda, modificarla (pulsante azzurro "**APRI BOZZA**") e trasmetterla alla scuola seguendo le modalità descritte per l'inserimento oppure cancellarla (pulsante rosso "**ELIMINA**") per inserirne una nuova ripartendo da zero, nel caso in cui si desideri cambiare qualche scelta che non è più modificabile, come ad esempio l'ordine scuola o la scuola stessa.

E' necessario accedere dalla voce di menù: "Compila domanda" o mediante pulsante

corrispondente

🖋 Compila domanda

presente sulla Home-page.

| Selezionare o inserire lo studente da iscrivere |              |           |                       |               |                      |  |  |
|-------------------------------------------------|--------------|-----------|-----------------------|---------------|----------------------|--|--|
| Codice fiscale                                  | Cognome      | Nome      | Data di nascita       | Stato domanda |                      |  |  |
| GNTNLC03A63C794M                                | COGNOMEPROVA | NOMEPROVA | 23/01/2003            | BOZZA         | APRI BOZZA 😰 ELIMINA |  |  |
|                                                 |              | I         | Aggiungi uno studente |               |                      |  |  |

In generale:

- Una domanda in stato "bozza" può essere cancellata o modificata in qualsiasi momento dall'utente stesso.
- Una domanda in stato "validata" è stata accettata dalla scuola, memorizzata negli archivi dell'Anagrafe unica degli studenti per cui non può più, in alcun modo, essere modificata.

 Se un utente ha presentato una domanda che si trova al momento in stato: "rifiutata", potrà inserirne una nuova, per lo stesso studente, ripartendo da zero, purché effettui le operazioni online entro e non oltre le ore 20.00 del 20 febbraio 2018.

I cambiamenti di stato di ogni domanda che comportano una chiusura dell'iter della domanda stessa quali la validazione e il rifiuto, derivanti dalle operazioni effettuate dalla scuola, vengono in automatico notificati via e-mail al richiedente, nel caso del rifiuto anche mediante un SMS al telefono cellulare del richiedente. Nel caso di rifiuto comparirà anche la motivazione del rifiuto sia nella e-mail che a video.